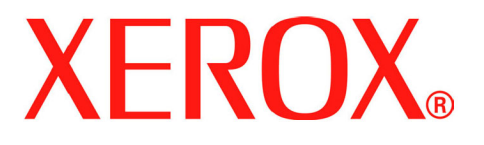

# WorkCentre 4118

# מדריך למשתמש

32N00466

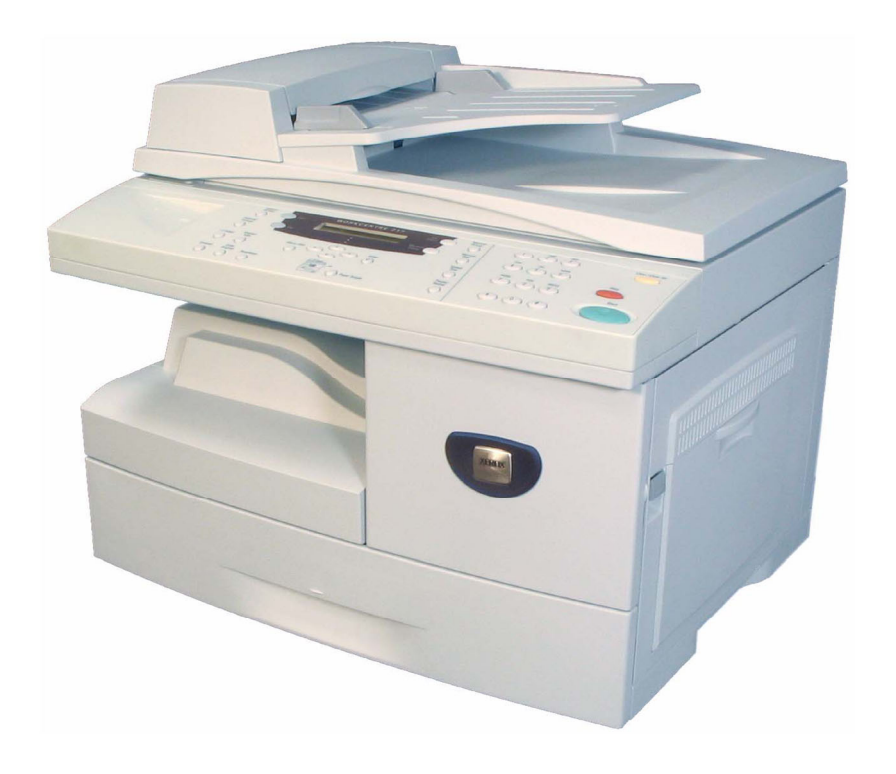

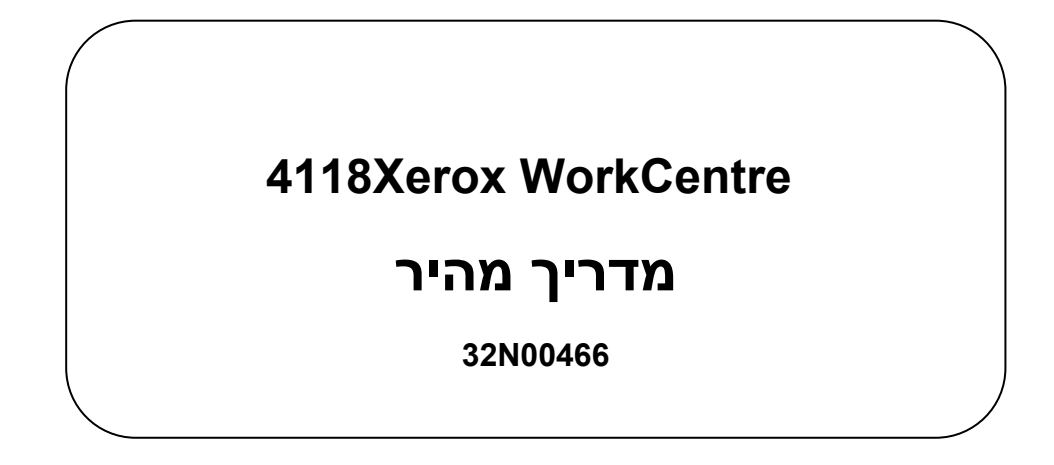

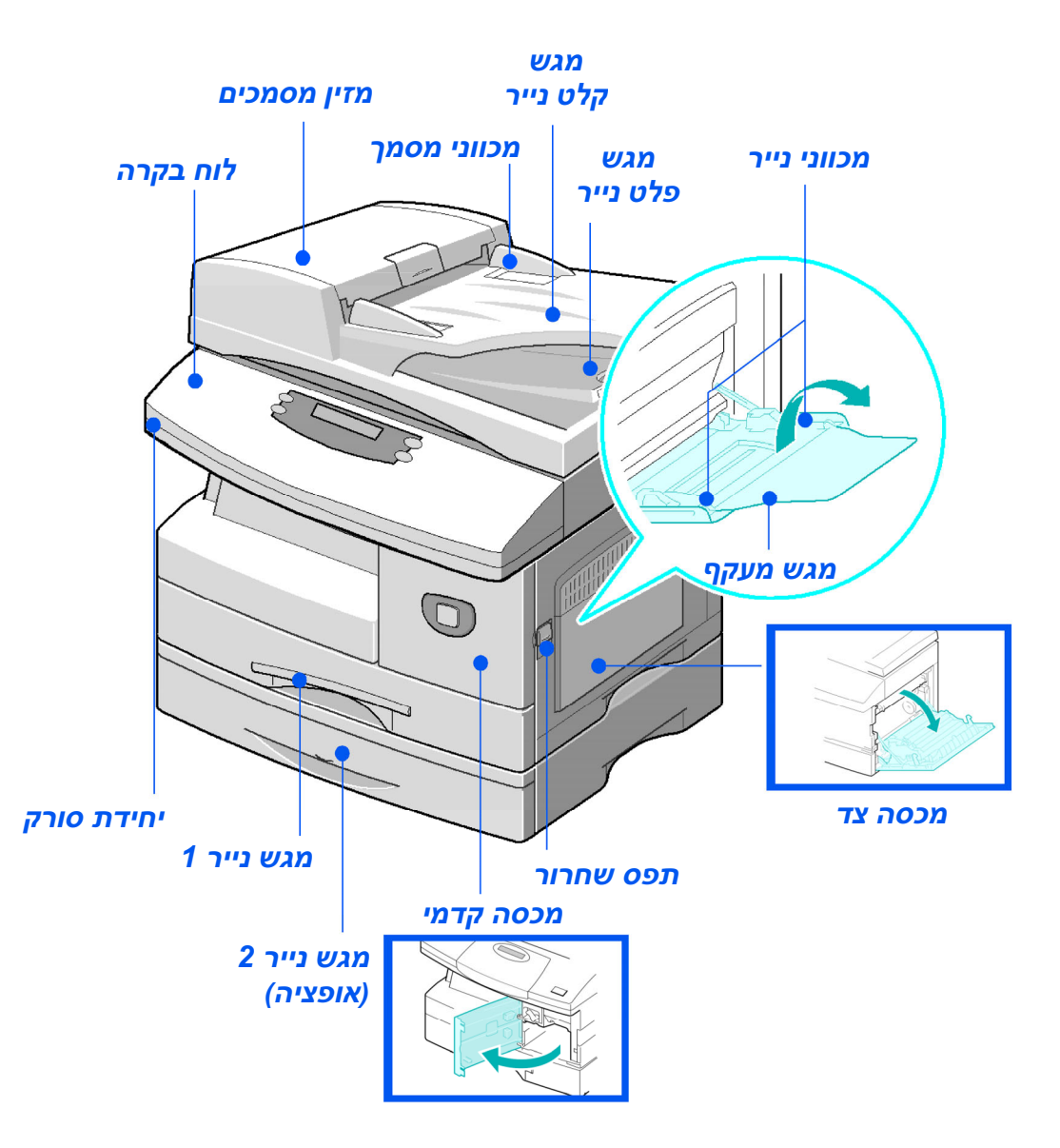

# תוכן העניינים

| 4                             | הכרת המכשיר                         |
|-------------------------------|-------------------------------------|
| 5                             | מבוא                                |
| 5                             | Xerox WorkCentre 4118p              |
| 5                             | Xerox WorkCentre 4118x              |
| 6                             | התקנת מחסניות                       |
| 8                             | טעינת נייר                          |
| 10                            | תוכן התקליטור                       |
| 10                            | תקליטור מדריך למשתמש                |
| 10                            | תקליטור הדרייברים של oxXer          |
| 10                            | (מכשיר 4 ב-1 בלבד) Nuance (מכשיר 4  |
| 11                            | התקנת מנהלי התקנים                  |
| 11                            | מערכות הפעלה נתמכות                 |
| 12                            | דרישות מערכת                        |
| 12                            | התקנת מנהלי ההתקנים ב-Windows       |
| 16                            | הדפסת ניסיון                        |
| 17                            | סקירת לוח הבקרה                     |
| 20                            | הגדרה ושימוש במאפיינים              |
| 20                            | הגדרת גודל הנייר                    |
| 21                            | הגדרת שפת התצוגה                    |
| 22                            | צילום מסמכים                        |
| 22                            | צילום מסמכים בסיסי                  |
| 22 מרכוז אוטומטי). AutoCenter | דוגמה למשימת צילום מסמכים: שימוש ב- |
| 23                            | שליחת פקסים (מכשיר 4 ב-1 בלבד)      |
| 26                            | סריקה (מכשיר 4 ב-1 בלבד)            |

| 28 | ControlCentre        |
|----|----------------------|
| 30 | רשימת עזרה           |
| 31 | הגדרות המכשיר        |
| 32 | אפשרויות הגדרת מכשיר |
| 33 | פתרון בעיות בהתקנה   |
| 34 | עזרה נוספת           |

# הכרת המכשיר

תודה על שבחרת ב-Xerox WorkCentre 4118.

כדי לסייע לתהליך הקליטה והשילוב של המכשיר החדש שלך, אנא עיין במסמכים הבאים:

- מדריך מהיר <
- דפי התקנה מהירה \prec
  - מדריך למשתמש \prec
- א מדריך למנהל מערכת (ערכת רשת בלבד) 🔫
  - http://www.xerox.com Xerox אתר 🔾

בדפים הבאים תמצא סקירה של המאפיינים העיקריים, שיסייעו לך להתחיל בעבודה. אם תזדקק למידע מפורט על אחד המאפיינים הזמינים במכשיר, עיין ב*מדריך למשתמש*.

זכויות היוצרים הנתבעות כוללות את כל המידע והחומרים המוגנים בזכויות יוצרים, בכל צורה ובכל נושא המותרים על-פי הוראות החוק או התקנות הישימות, כולל (מבלי להיות מוגבל לכך) חומר המופק על-ידי תכנות המוצגות במסכי תצוגה, כגון סמלים, תצוגות מסך, רקעים וכד'.

Xerox אדיגיטלי וכל מוצרי X® The Document Company. Xerox®, Xerox Corporation המוזכרים בפרסום זה הם סימנים רשומים של Xerox Corporation. שמות המוצרים והסימנים המסחריים נמצאים בבעלות בעליהם.

### Xerox WorkCentre 4118p

במדריך זה נתייחס למכשיר 4118p בשם מכשיר 2 ב-1.

מכשיר 2 ב-1 מספק צילום מסמכים דיגיטלי והדפסה ישירה במהירות סטנדרטית של 17 עמודים בגודל A4 בדקה או 18 עמודים בגודל Letter בדקה.

האפשרויות הזמינות כוללות מגש נייר נוסף, מזין מסמכים, ממשק זר, מעמד וערכת רשת. ערכת הרשת מאפשרת הדפסה דרך רשת, כולל מנהלי התקנים להדפסה ולסריקה של PostScript, מקינטוש ולינוקס.

### Xerox WorkCentre 4118x

במדריך זה נתייחס למכשיר 4118x בשם מכשיר 4 ב-1.

מכשיר 4 ב-1 מספק צילום מסמכים דיגיטלי, הדפסה ישירה, פקס וסריקה ישירה במהירות סטנדרטית של 17/18 עמודים בדקה.

האפשרויות הזמינות כוללות מגש נייר נוסף, ממשק זר, מעמד וערכת רשת. ערכת הרשת מאפשרת הדפסה דרך רשת, כולל מנהלי התקנים להדפסה ולסריקה של PostScript, מקינטוש ולינוקס.

# התקנת מחסניות

א משוך את תפס השחרור כדי לפתוח את מכסה הצד.

> זהירות: ודא שמכסה הצד פתוח לפני פתיחת המכסה הקדמי.

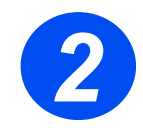

- 🤞 פתח את מכסה הקדמי.
- אם ידית נעילת המחסנית נמצאת במיקום הנמוך, סובב את הידית כלפי מעלה עד שהיא ננעלת במקומה.

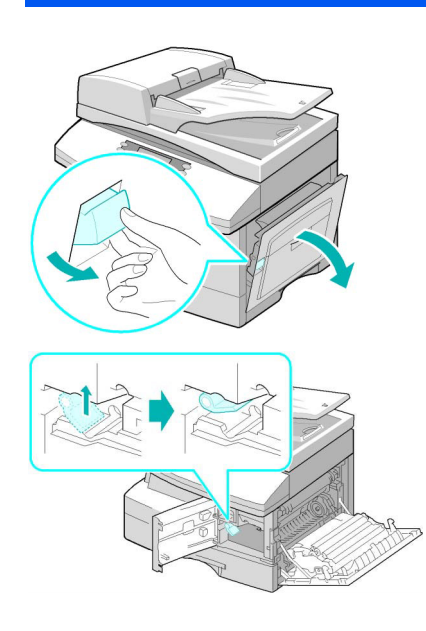

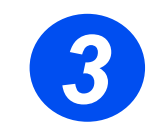

✓ הסר את מחסנית התוף מהשקית והחלק אותה למכונה תוך הפעלה קלה של כוח אחיד ויציב, עד שהיא ננעלת במקומה.

זהירות: אל תחשוף את התוף הירוק לאור למשך פרק זמן ארוך. אל תחשוף את התוף לקרינת שמש ישירה ואל תיגע במשטח התוף. התוצאה עלולה להיות נזק לתוף או איכות תמונה נמוכה.

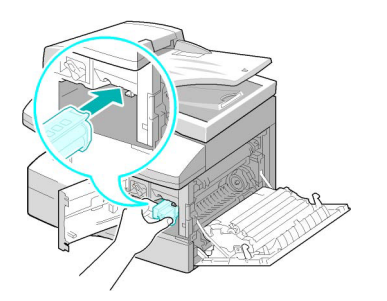

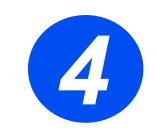

- א הוצא את מחסנית הטונר הראשונית ≮ מהשקית.
  - נענע בעדינות את המחסנית כדי < לשחרר את הטונר.

נענוע המחסנית יבטיח הפקת מספר עותקים מרבי מכל מחסנית.

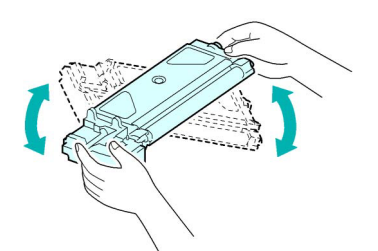

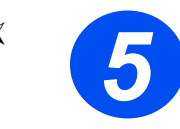

הכוון והצמד את מחסנית הטונר לצד שמאל של החריץ, והחלק את המחסנית למכשיר עד שהיא ננעלת במקומה בנקישה.

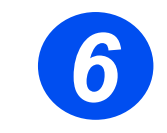

- סובב את ידית נעילת מחסנית הטונר מטה עד שהיא ננעלת במקומה.
- סגור את המכסה הקדמי ואת מכסה ◄ הצד.

המכשיר חוזר למצב המתנה.

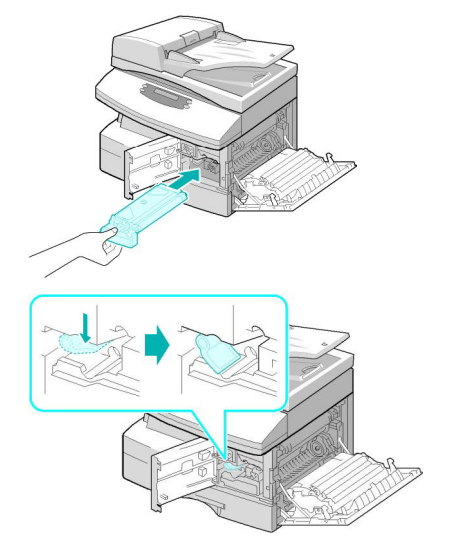

## טעינת נייר

 $\triangleleft$ 

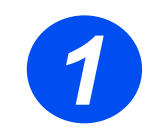

- פתח את מגש הנייר.
- לחץ מטה על לוחית הלחץ עד שהיא < ננעלת במקומה.

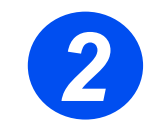

כוונן את מוביל הנייר האחורי לאורך הנייר הנדרש.

ההגדרה הראשונית היא A4 או Letter, תלוי במדינה.

 כדי לטעון נייר בגודל אחר, הרם את המוביל האחורי אל מחוץ למקומו ומקם אותו במקום הנדרש.

מגשי הנייר יכולים להכיל עד 550 דפי נייר ( רגיל במשקל 80 גרם/מ"ר. ניתן להשתמש בנייר בגודל 4A, Letter או Legal בלבד.

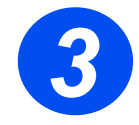

- אוורר את חבילת הנייר והכנס אותה ≮ למגש.
- אם טוענים נייר מכתבים, ודא שכותרת המכתב מופנית כלפי מעלה וכי הקצה העליון של הדף נמצא בצד ימין.

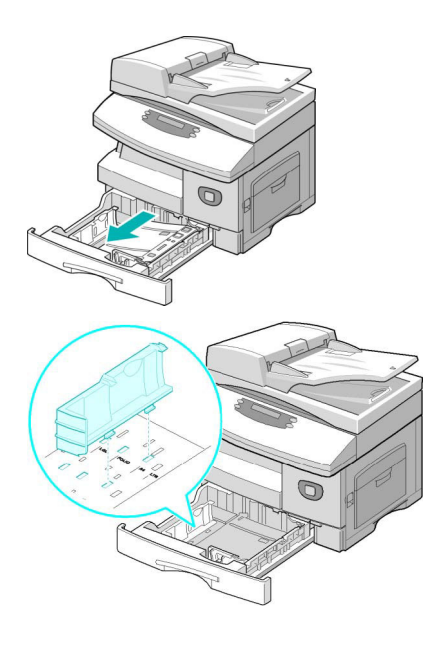

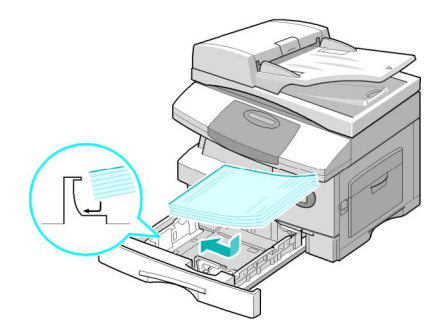

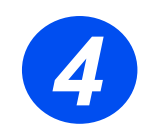

א ודא שהנייר נמצא מתחת ≺ למגבילים.

אל תמלא מעבר לקו המילוי העליון.

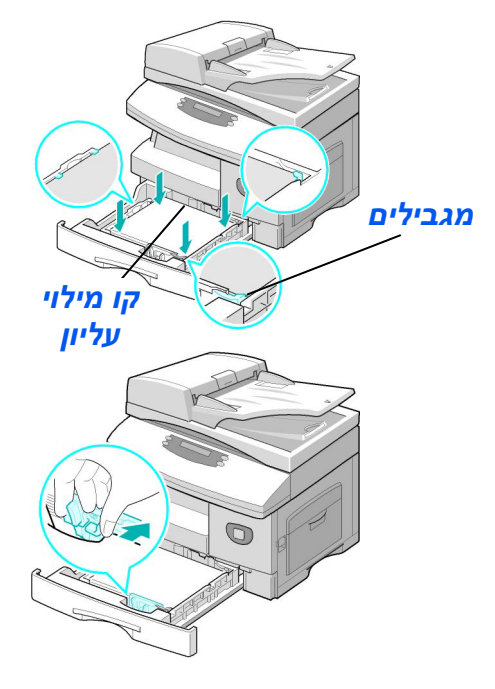

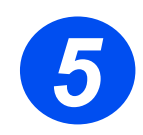

א מקם את מוביל הצד בלחיצה על המנוף והחלקתו לעבר חבילת הנייר, עד שהוא נוגע בעדינות בצד החבילה.

אל תצמיד באופן הדוק את המוביל כנגד צד חבילת הנייר.

סגור את מגש הנייר. \prec

## תקליטור מדריך למשתמש

מספק מידע מפורט, מפרטים טכניים והוראות מפורטות על אודות כל המאפיינים הזמינים.

### Xerox תקליטור הדרייברים של

- ותוכנת WIA את מנהלי ההדפסה, מנהלי TWAIN ו-WIA ותוכנת ControlCentre
- ✓ מנהלי ההדפסה זמינים עבור Windows NT ,Windows 98, Windows 2000, ו-Windows XP. מנהלי הדפסה כוללים אמולציית PCL5e ו-PCL5e.
  - אוא הממשק בין המכשיר לבין תוכנת הטיפול TWAIN הוא הממשק בין המכשיר לבין תוכנת הטיפול ענהל Windows NT ,Windows 98 בתמונות. מנהל TWAIN זמין עבור Windows 98, ו-Windows XP.
    - מאפשרת להתאים את הגדרות הפקס ControlCentre מאפשרת להתאים את הגדרות הפקס וההדפסה. היא משמשת גם לשדרוג קושחת המכשיר.

### (מכשיר 4 ב-1 בלבד) Nuance (מכשיר 4 ב-1

- OmniPage 4.0 SE-I PaperPort SE 10.0 ו-OmniPage 4.0 SE.
  הזמינה בעת הסריקה מהמכשיר. החבילה כוללת גם תקליטור שמכיל מספר שפות.
  - היא תוכנה לטיפול בתמונות הכוללת מגוון PaperPort SE 10.0 << מאפיינים.
- OmniPage 4.0 SE ← היא תוכנה לזיהוי תווים אופטי (OCR) הממירה תמונה סרוקה למסמכי טקסט הניתנים לעריכה.

**מגבלה חשובה:** התנאים הבאים מהווים חלק בלתי נפרד מההסכם המחייב משפטית שבמסגרתו מוענק לך הרישיון להשתמש בתוכנה הכלולה בחבילה זו. בעת ביצוע התקנה, העתקה או שימוש בתוכנה, אתה מסכים להיות מחויב משפטית לתנאים הבאים. אם אינך מסכים לתנאים הבאים, אל תתקין, תעתיק או תשתמש בתוכנה.

חבילה זו כוללת גרסאות במספר שפות של [OmniPage SE ;PaperPort 10 SE] אחבילה זו כוללת גרסאות במספר שפות של [v4.0 v4.0]. הרישיון לתוכנה זו מוענק לך על בסיס עמדה אחת בלבד; זאת אומרת, ניתן להשתמש בתוכנה (ללא קשר לגרסת השפה) רק בעמדה אחת. "עמדה" משמעה כל מחשב (א) בו התוכנה או חלק מהתוכנה מותקנים או פועלים, או (ב) ממנו קיימת גישה אל התוכנה.

# התקנת מנהלי התקנים

### מערכות הפעלה נתמכות

### תוכנות ל-Windows

כדי להשתמש במכשיר כמדפסת וסורק ב-Windows, יש להתקין את דרייבר MFP. אפשר להתקין חלק מהרכיבים הבאים או את כולם:

- דרייבר המדפסת השתמש בדרייבר זה כדי להשתמש בכל תכונות המדפסת. מנהל הדפסה PCL הוא סטנדרטי. מנהל התקן מנהל חדפסת. מנהל הדפסה PCL הוא סטנדרטי.
  - Windows Image Acquisition ודרייבר TWAIN **דרייבר הסורק** (WIA) זמינים לסריקת מסמכים במכשיר (מכשיר 4 ב-1 בלבד).
- ControlCentre משמש לקביעת הגדרות הפקס (לדוגמה, ספר obsection)
   טלפונים) והגדרות ההדפסה. ניתן גם לעדכן את הקושחה של המכשיר.

#### דרייבר מקינטוש

אפשר להשתמש במכשיר עם מערכות הפעלה של מקינטוש לצורכי הדפסה וסריקה. מנהל התקן זה זמין יחד עם ערכת הרשת האופציונלית.

#### דרייבר לינוקס

אפשר להשתמש במכשיר עם מערכות הפעלה של לינוקס לצורכי הדפסה וסריקה. מנהל התקן זה זמין יחד עם ערכת הרשת האופציונלית.

### דרישות מערכת

#### המכשיר שלך תומך במערכות ההפעלה הבאות.

#### Windows 98/Me/NT 4.0/2000/X

#### הטבלה הבאה מציגה את דרישות Windows.

| פריט                | דרישות                    |                           | מומלץ               |
|---------------------|---------------------------|---------------------------|---------------------|
| יחידת עיבוד         | Windows 98/Me/NT 4.0/2000 | ומעלה Pentium II 400 MHz  | Pentium III 933 MHz |
| א מרכזית            | Windows XP                | ומעלה Pentium III 933 MHz | Pentium IV 1 GHz    |
|                     | Windows 98/Me/NT 4.0/2000 | 64 MB ומעלה               | 128 MB              |
|                     | Windows XP                | 128 MB ומעלה              | 256 MB              |
|                     | Windows 98/Me/NT 4.0/2000 | 300 MB ומעלה              | 1 GB                |
| נפח דיסק פנוי       | Windows XP                | 1 GB ומעלה                | 5 GB                |
| ) Internet Explorer | 5.0 ומעלה                 |                           | 5.5                 |

#### מקינטוש

Macintosh 10.3 ומעלה – עם ערכת הרשת האופציונלית

### לינוקס

מערכות לינוקס שונות – עם ערכת הרשת האופציונלית

### Windows-התקנים ב-Windows

### Microsoft Windows XP ב-Xerox התקנת מנהלי ההתקנים של או Windows 2000 באמצעות יציאת USB

לפני התחלת ההתקנה, יש לסגור את כל היישומים במחשב. ודא 🖘 שהמחשב לא מחובר כעת אל ה-WorkCentre 4118.

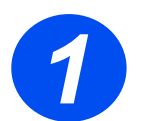

. הכנס את תקליטור **הדרייברים של Xerox** לכונן התקליטורים. <

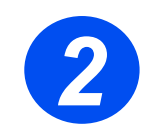

✓ כאשר יופיע חלון בחירת השפה, בחר את השפה Next המתאימה ולחץ על (הבא).

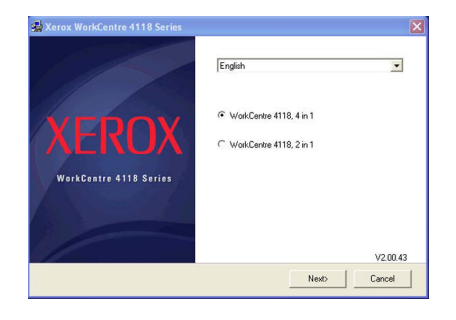

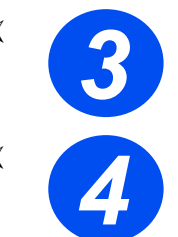

- בחר את לחצן האפשרות המתאים של החומרה שנבחרה ולחץ על
   Next (הבא).
  - בחר את הרכיבים שברצונך ◄ להתקין ולחץ על Next (הבא).

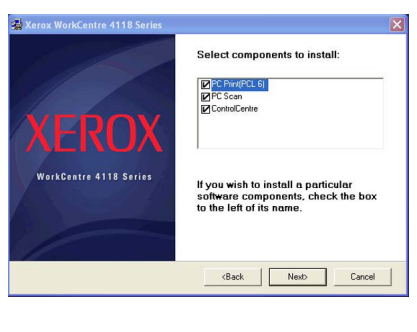

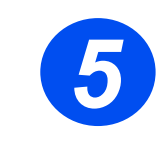

 $\triangleleft$ 

מסך האישור מרכז את בחירותיך. לחץ על Back (חזרה) כדי לבחור מחדש או לחץ על Next (הבא) כדי להתקין לפי הבחירה שביצעת.

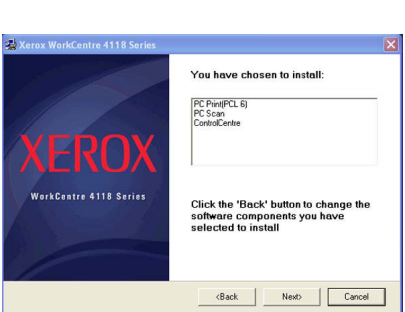

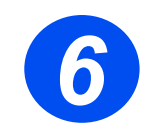

✓ לאחר השלמת ההתקנה, לחץ על Finish (סיום).

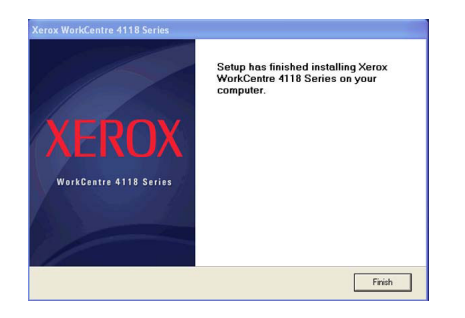

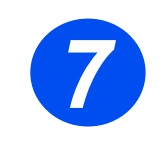

עובר את כבל USB ל-WorkCentre 4118 ולמחשב. אשף חומרה חדשה" יחפש ויאתר את מנהלי ההתקנים.

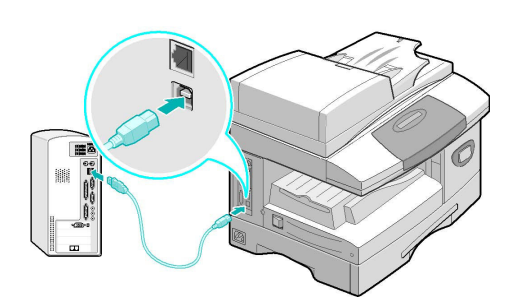

- אם "אשף חומרה חדשה" מציג חלונות, פעל לפי הכתוב בהם. <
- המערכת תומכת בשני מצבי פעולה של USB מהיר ואיטי. משתמשים במחשבים מסוימים עלולים להיתקל בתפקודיות ירודה במצב ברירת המחדל, שהוא מצב מהיר. במקרה כזה, בחר את המצב האיטי. ניתן למצוא מידע על המעבר בין מצבי USB בסעיף "רשימת עזרה", המופיע בהמשך מדריך זה.

### Microsoft Windows XP ב-Xerox התקנת מנהלי ההתקנים של או Windows 2000 באמצעות יציאת USB

- ולמחשב. 👻 חבר את הכבל המקבילי ל-WorkCentre 4118 ולמחשב.
  - .WorkCentre 4118 הפעל את המחשב ואת 🗸
- את תקליטור הדרייברים של Xerox לכונן התקליטורים.
   את תקליטור הדרייברים של Xerox לחון התקליטורים.
   אחרי כן על Microsoft Windows.
   גרחלף) ואחרי כן על E:\Setup.exe (הפעלה).
   התקליטורים, ולחץ על OK (אישור).

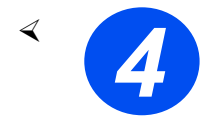

23

- כאשר יופיע חלון בחירת השפה, בחר את השפה המתאימה.
- בחר את הדגם המתאים. <

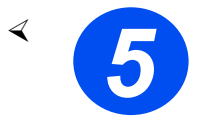

בחר את הרכיבים שברצונך להתקין ולחץ על Next (הבא).

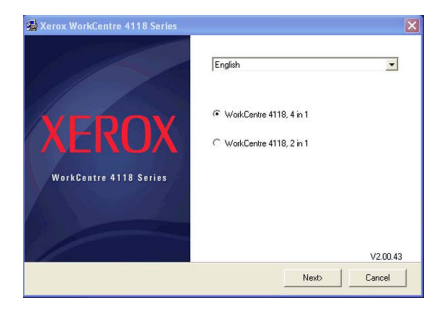

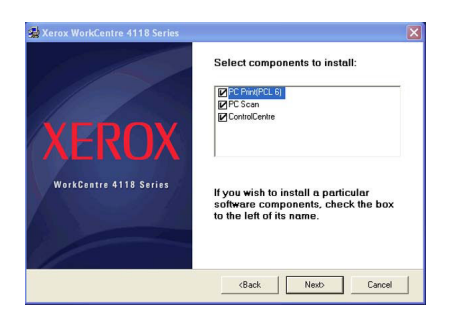

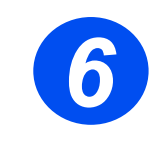

מסך האישור מרכז את
 בחירותיך. לחץ על Back
 (חזרה) כדי לבחור מחדש או
 לחץ על Next (הבא) כדי
 להתקין לפי הבחירה שביצעת.

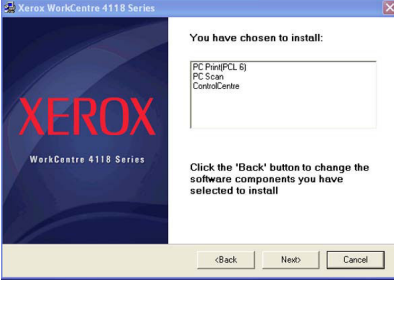

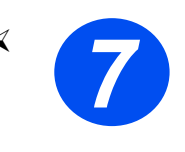

◄ לחץ על Finish (סיום).
התקנת מנהל ההתקנים
הושלמה.

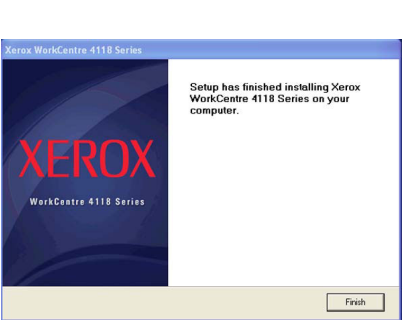

Windows 98 ניתן למצוא הוראות להתקנת מנהל התקנים של USB עבור Windows 98 עבור אות להתקנת מנהל התקנים של USB או באתר או באתר Windows Me או באתר Windows Me או באתר www.xerox.com

### הדפסת ניסיון

כדי להבטיח כי WorkCentre 4118 הותקנה כהלכה, יש לבצע הדפסת ניסיון או סריקת ניסיון מהמחשב.

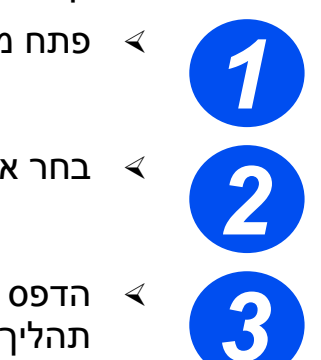

- < פתח מסמך במחשב.
- בחר את WorkCentre 4118 כמדפסת אליה יישלח המסמך. ◄
- הדפס את המסמך הנבחר במדפסת וודא כי הוא הודפס כהלכה. תהליך ההתקנה הושלם כעת.

# סקירת לוח הבקרה

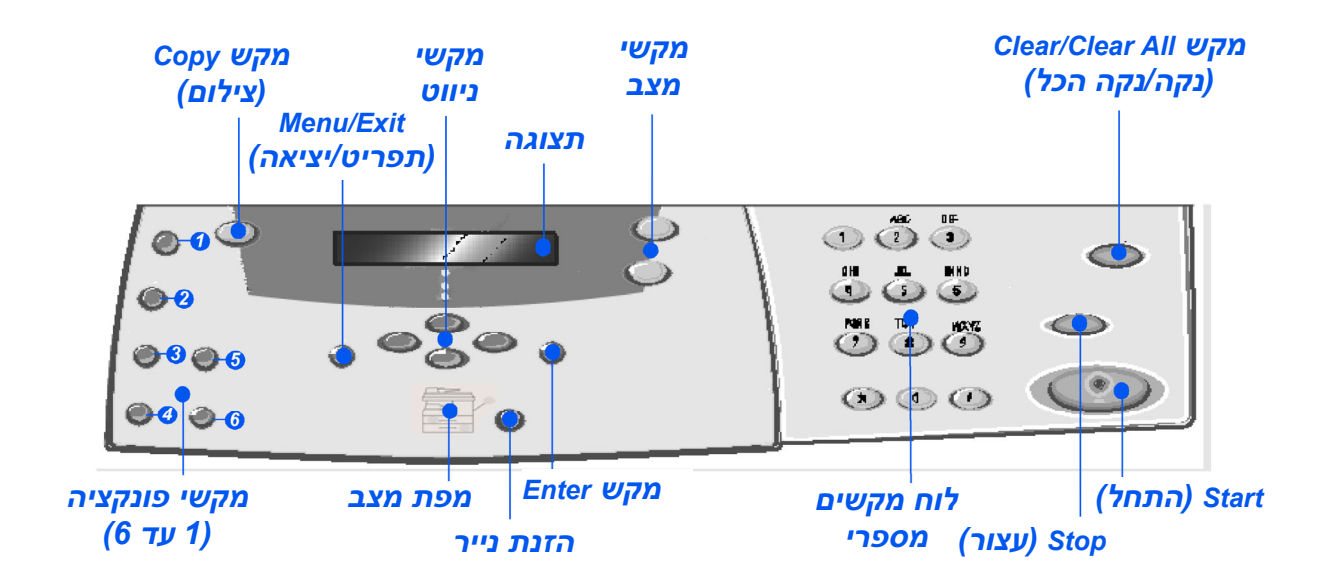

לוח בקרה של מכשיר 2 ב-1

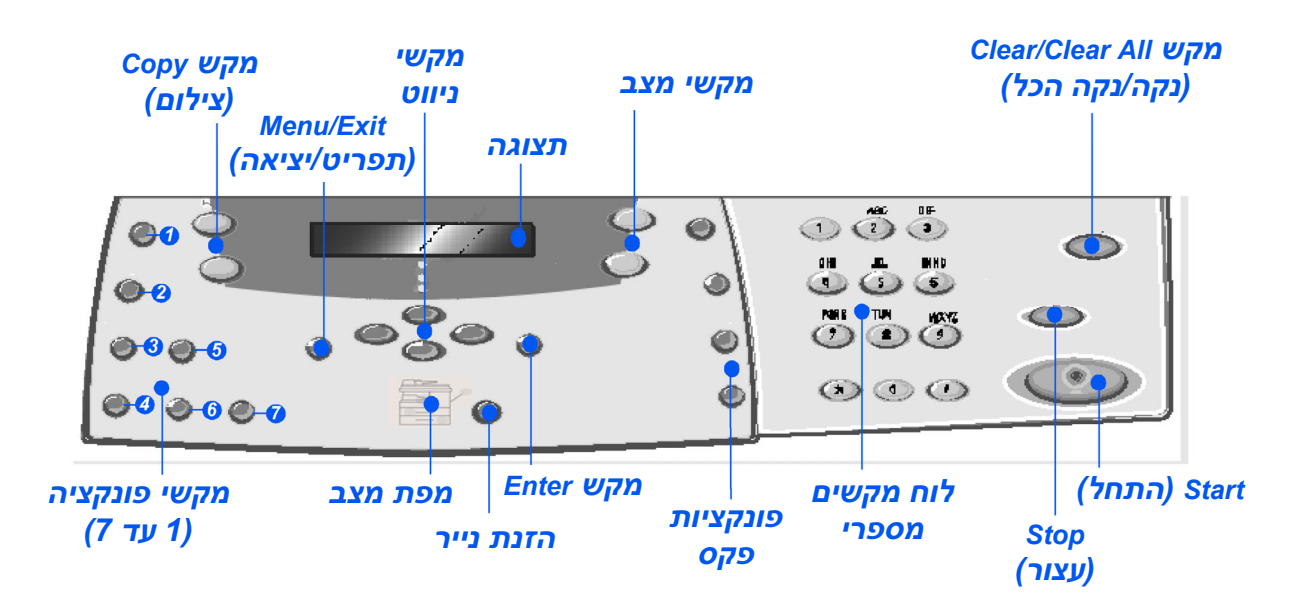

לוח בקרה של מכשיר 4 ב-1

| תיאור                                                                                                    | מאפיין                                         |
|----------------------------------------------------------------------------------------------------|------------------------------------------------|
| משמש לכוונון הבהירות כדי לשפר את איכות הפלט.                                                                                                    | Lighten/Darken (1)<br>(בהיר/כהה יותר)          |
| משמש לכוונון גודל צילום המסמכים מ-25% עד 400% בצילום מזכוכית המסמכים,<br>ומ-25% עד 100% בצילום ממזין המסמכים.                                                                                                    | Reduce/Enlarge (2)<br>(הקטנה/הגדלה)            |
| משמש לסריקת מסמכי מקור חד-צדדיים לפלט דו-צדדי.                                                                                                    | 1-2 Sided (3)<br>(חד-צדדי/דו-צדדי)             |
| משמש ליצירת פלט אסוף.                                                                                                    | Collated (4)<br>(פלט אסוף)                     |
| מאפשר לבחור בסוג המסמך עבור משימת הסריקה.                                                                                                    | Original Type (5)<br>(סוגי מקור)               |
| משמש לסריקת מסמכי מקור בצבע.                                                                                                    | Color Original (6)<br>(מקור בצבע)              |
| מאפשר לכוונן את הרזולוציה (מכשיר 4 ב-1 בלבד).                                                                                                    | Resolution (7)<br>(רזולוציה)                   |
| לחץ כדי להפעיל את מצב צילום המסמכים. המקש מאיר לאחר הלחיצה.                                                                                                    | Copy<br>(צילום מסמכים)                         |
| לחץ כדי להפעיל את מצב פקס. המקש מאיר לאחר הלחיצה. (מכשיר 4 ב-1 בלבד).                                                                                                    | (פקס) Fax                                      |
| משמש לגישה לפונקציות התפריט ולמעבר בין רמות התפריט.                                                                                                    | Menu/Exit<br>(תפריט/יציאה)                     |
| מאשר את הבחירה שמופיעה על הצג.                                                                                                    | Enter                                          |
| משמש לגלילה בפריטי התפריט ובאפשרויות הזמינות בכל פריט תפריט.                                                                                                    | מקשי ניווט<br>ھ                                |
| משמש לבחירת סוג הנייר ומקור הנייר. כל לחיצה על מקש זה תשנה את<br>הבחירה. מפת המצב מציגה את המגש הנבחר.<br>מגש נייר 2 זמין כאופציה.                                                                                                    | הזנת נייר                                      |
| מפת המצב מזהה את מגש הנייר הנבחר, מודיעה כאשר אין נייר במגש וכאשר<br>מתרחשת תקלה.<br>במפת המצב קיימת נורית עבור כל מגש נייר. ניתן לבחור מגש נייר באמצעות<br>המקש הזנת נייר. בכל לחיצה על המקש נבחר מגש נייר אחר ונורית ירוקה מציגה<br>את המגש הנבחר. כאשר שתי הנורות דולקות יחד, המאפיין Auto Tray Switching<br>(מיתוג מגשים אוטומטי) פעיל. מאפיין זה מאפשר למכשיר לעבור למגש אחר אם<br>מגש מסוים התרוקן מנייר.<br>אם מגש הנייר ריק, הנורית תהבהב, ויישמע גם צפצוף תקלה, אם הופעל.<br>אם מתרחשת תקלה, תידלק נורית אדומה, והודעה תופיע בצג ותספק מידע נוסף.<br>אם מתרחשת תקלה, תידלק נורית אדומה, והודעה תופיע בצג ותספק מידע נוסף.<br>גער מתרחשת מפורט של הודעות השגיאה, עיין במדריך למשתמש של<br>אומת מגש מנויר 118 | מפת מצב<br>מעקף<br>נייר<br>תקוע<br>מגש 2 מגש 1 |

| תיאור                                                                                                    | מאפיין                            |
|----------------------------------------------------------------------------------------------------|-----------------------------------|
| מציג את המצב הנוכחי ואת מנחי התפריט ואת הבחירות.                                                                                         | צג                                |
| משמש להצגת מצב המשימה הנוכחית, להוספה של דפים למשימות בזיכרון<br>ולמחיקת משימות.                                                         | Job Status<br>(מצב משימה)         |
| משמש לגישה לתפריטי ההגדרה ולהתאמת המכשיר.                                                                                                | Machine Status<br>(מצב מכשיר)     |
| משמש להזנה ידנית של מספר יעדים במשימת פקס. (מכשיר 4 ב-1 בלבד).                                                                           | Manual Group<br>(קבוצה ידנית)     |
| משמש להזנה ידנית של מספר פקס. (מכשיר 4 ב-1 בלבד).                                                                                        | Manual Dial<br>(חיוג ידני)        |
| משמש לחיוג מספרי פקס ושליחת פקס על ידי הזנת מספר חיוג מהיר שהוגדר<br>בעבר ונשמר במדריך החיוג של המכשיר (מכשיר 4 ב-1 בלבד).               | Speed Dial<br>(חיוג מהיר)         |
| במצב המתנה, מחייג מחדש את המספר האחרון או במצב עריכה, מכניס הפסקה<br>למספר פקס. (מכשיר 4 ב-1 בלבד).                                      | Redial/Pause<br>(חיוג חוזר/השהיה) |
| משמש להזנת תווים אלפא-נומריים.                                                                                                    | לוח מקשים מספרי                   |
| מתחיל בביצוע המשימה.                                                                                                    | Start<br>(התחל)                   |
| משמש לעצירת פעולה בכל עת.                                                                                                    | Stop<br>(עצור)                    |
| לחץ פעם אחת כדי למחוק את הבחירה הנוכחית (לדוגמה, מספר או תו שגוי).<br>לחץ פעמיים כדי למחוק את כל ההגדרות שתוכנתו - בצג תופיע בקשת אישור. | Clear/Clear All<br>(נקה/נקה הכל)  |

# הגדרה ושימוש במאפיינים

## הגדרת גודל הנייר

לאחר טעינת הנייר במגשי הנייר, יש להגדיר את ברירת המחדל של גודל הנייר. הגדר את ברירת המחדל של גודל הנייר של כל אחד מהמגשים באמצעות ההוראות הבאות.

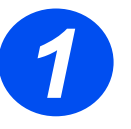

א לחץ על מקש [Machine Status] (מצב מכשיר) בלוח הבקרה.

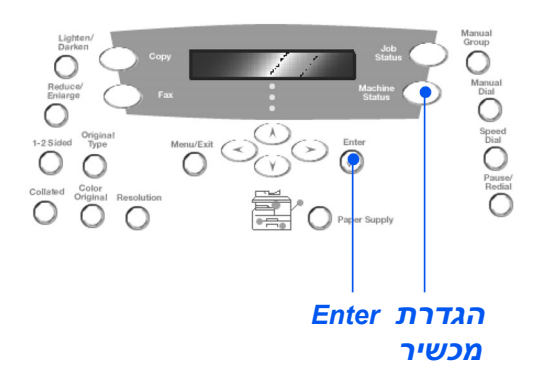

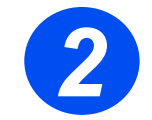

- אמצעות מקשי הניווט [Machine Setup] (הגדרת מכשיר) באר את [Enter].
- (גודל מגש [Tray 1 Size] א בשורה התחתונה של הצג תופיע ההודעה (1 Size) (גודל מגש 1).

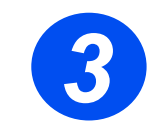

- Enter] א בחר את גודל הנייר הנדרש באמצעות מקשי הניווט ולחץ על (Enter] כדי לשמור את הבחירה.
- גודל מגש 2), אם זמין, וגם (גודל מגש 2), אם זמין, וגם (גודל מגש 2), אם זמין, וגם ≮ [Bypass Size].

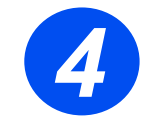

על [Menu/Exit] (תפריט/יציאה) כדי לצאת מכל רמת תפריט ◄ ולחזור למצב המתנה.

# הגדרת שפת התצוגה

כדי לשנות את שפת ההודעות שמופיעות על צג לוח הבקרה, בצע את הפעולות הבאות:

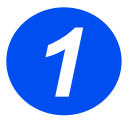

[Machine Status] א לחץ על מקש (מצב מכשיר) <

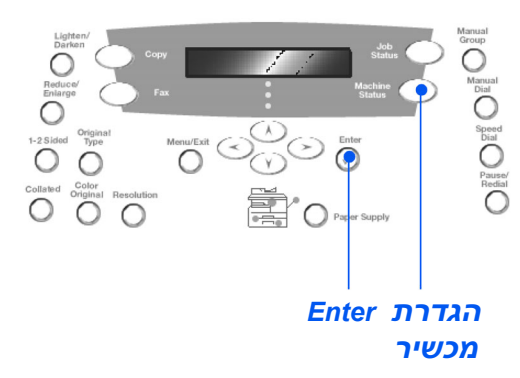

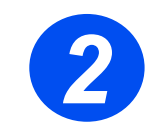

א בחר את [Machine Setup] (הגדרת מכשיר) באמצעות מקשי הניווט ולחץ על [Enter].

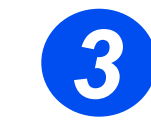

בחר את [Language] (שפה) באמצעות מקשי הניווט ולחץ על [Enter].
 בשורה התחתונה של הצג תופיע ההגדרה [Current Language]
 (שפה נוכחית).

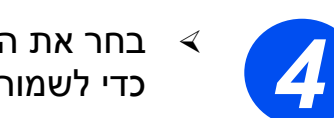

Enter] בחר את השפה הנדרשת באמצעות מקשי הניווט ולחץ על [Enter] כדי לשמור את הבחירה.

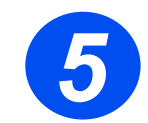

על [Menu/Exit] (תפריט/יציאה) כדי לצאת מכל רמת תפריט ◄ ולחזור למצב המתנה.

### צילום מסמכים

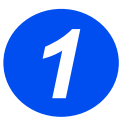

צילום מסמכים בסיסי

- Ready ודא שמוצגת ההודעה  $\triangleleft$ to Copy (מוכן לצילום מסמכים).
  - במידת הצורך, לחץ על המקש [Copy] (צילום מסמכים) כדי לעבור למצב צילום מסמכים.
- המקש [Copy] (צילום מסמכים)  $\triangleleft$ נותר מואר לאחר הלחיצה .עליו
  - טען את מסמכי המקור  $\triangleleft$ באמצעות מזין המסמכים או זכוכית המסמכים.
- בחר את מאפייני צילום המסמכים הנדרשים, בחר את Start האיכות ולחץ על (התחל).

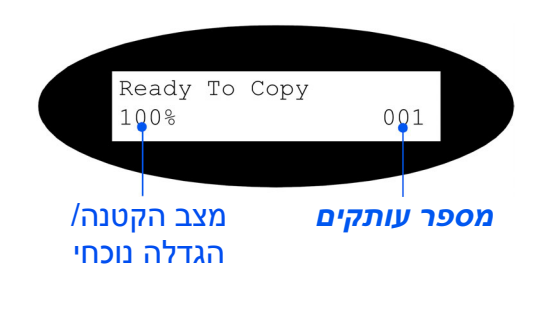

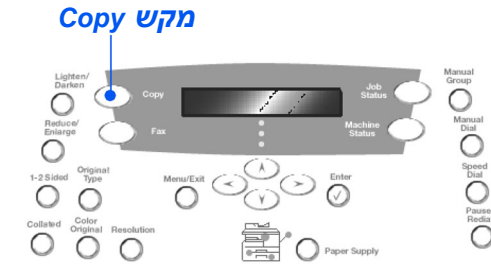

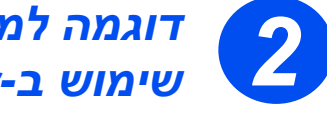

## דוגמה למשימת צילום מסמכים: שימוש ב-AutoCenter (מרכוז אוטומטי)

- . לחץ על מקש [Machine Status] (מצב מכשיר) בלוח הבקרה. 🗸
- לאחר בחירת Copy Features (מאפייני צילום מסמכים), לחץ על  $\triangleleft$ .[Enter]
- בחר את [Margin Shift] (הסטת שוליים) באמצעות מקשי הניווט  $\triangleleft$ ולחץ על [Enter].
- בחר את [AutoCenter] (מרכוז אוטומטי) באמצעות מקשי הניווט  $\triangleleft$ ולחץ על [Enter].
- לחץ על [Menu/Exit] (תפריט/יציאה) פעמיים כדי לצאת לתצוגת  $\triangleleft$ (מוכן לצילום מסמכים). Ready to Copy
  - הקש את מספר העותקים הנדרשים ולחץ על Start (התחל). 4

## שליחת פקסים (מכשיר 4 ב-1 בלבד)

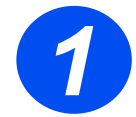

### הגדרת פקס

שבגב LINE חבר קצה אחד של כבל הטלפון המצורף לשקע UNE שבגב ואת הקצה האחר ישירות לשקע הטלפון שבקיר.

להתקן אחר, כגון WorkCentre אסור לחבר את כבל הטלפון של WorkCentre לווער, כגון משיבון, לפני אימות ההפעלה של הפקס.

- .(פקס). 🗲 לחץ על המקש (Fax]
- חיוג [Manual Dial] א בדוק את החיבור על-ידי לחיצה על המקש (את החיבור על-ידי לחיצה על המקש (איזן לצליל החיוג.
  - אם יש צליל חיוג, המשך לצעד 2. <

אם אין צליל חיוג, קיימת בעיה בכבל הטלפון, בשקע הטלפון או במכשיר WorkCentre 4118

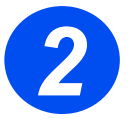

### הגדרת מזהה המכשיר (אם ישים)

- . לחץ על מקש [Machine Status] (מצב מכשיר) בלוח הבקרה. 🔸
- ✓ בחר את [Machine Setup] (הגדרת מכשיר) באמצעות מקשי הניווט ולחץ על [Enter].
- א בחר את [Machine ID] (מזהה מכשיר) באמצעות מקשי הניווט ולחץ על [Enter].
  - 🔺 הקש את מספר הפקס באמצעות לוח המקשים המספרי.
  - אם הקשת ספרה שגויה, מחק אותה באמצעות מקש ניווט.
    - באשר המספר בצג הוא המספר הנכון. <

בצג תופיע בקשה להקיש את המזהה.

- הקש את השם שלך או של החברה באמצעות לוח המקשים המספרי. לחיצה רציפה על המקש המתאים תעבור בין האותיות והספרה המשויכות לאותו מקש. עצור כאשר מוצגת האות או הספרה הרצויה ולחץ על מקש הניווט ימינה כדי לעבור למיקום הבא. המשך בהזנת האותיות והספרות עד להצגת המזהה המלא.
- Clear/Clear All] כדי לשמור את הבחירה ולחץ על [Enter] כדי לשמור את הבחירה ולחץ על [Clear/Clear All] (נקה/נקה הכל) כדי לחזור למצב המתנה.

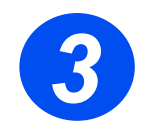

### אפשור דף אישור

- . א לחץ על מקש [Machine Status] (מצב מכשיר) בלוח הבקרה. <
- א בחר את [Fax Setup] (הגדרת פקס) באמצעות מקשי הניווט ולחץ על [Enter].
  - אישור פקס) באמצעות מקשי הניווט [MSG Confirm] אישור פקס) באמצעות מקשי הניווט [Enter].
  - Enter] (מופעל) באמצעות מקשי הניווט ולחץ על [Enter].
    דף אישור יודפס לאחר כל שידור פקס.

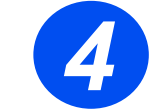

## שליחת פקס

- ען את מסמך המקור באמצעות מזין המסמכים או כשפניו כלפי מטה בזכוכית המסמכים.
  - Fax] לחץ על המקש [Fax] (פקס) כדי להפעיל את מצב פקס.

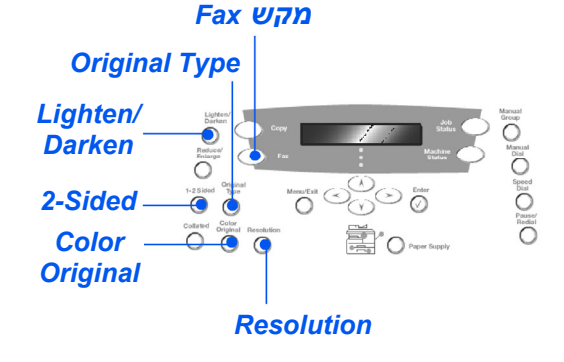

- הקש את מספר הפקס של היעד באמצעות לוח המקשים המספרי של המכשיר.
- ◄ לחץ על [Start] (התחל) כדי לשלוח את הפקס.

### XI

- ען את מסמך המקור באמצעות מזין המסמכים או כשפניו כלפי ≺ מטה בזכוכית המסמכים
  - לחץ על המקש [Fax] (פקס) כדי להפעיל את מצב פקס.
  - (חיוג ידני) והאזן לצליל החיוג. <
- הקש את מספר הפקס של היעד באמצעות לוח המקשים המספרי של המכשיר.
- לחץ על [Start] (התחל) כאשר תשמע את אות הפקס בעל הצליל הגבוה.

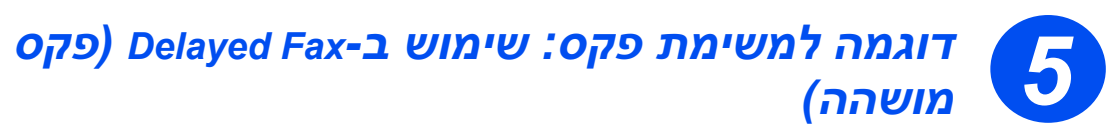

- עען את מסמכי המקור באמצעות מזין המסמכים או כשפני המסמך כלפי מטה בזכוכית המסמכים.
  - . לחץ על המקש [Fax] (פקס) כדי להפעיל את מצב פקס. <
    - (תפריט/יציאה). א לחץ על מקש [Menu/Exit] א לחץ על מקש 🤜
- אפייני פקס) באמצעות מקשי הניווט [Fax Features] א בחר את [Enter].
- ◄ בחר את [Delayed Fax] (פקס מושהה) באמצעות מקשי הניווט
   ◄ ולחץ על [Enter].
- הקש את מספר הפקס של היעד באמצעות לוח המקשים המספרי של המכשיר.
- הקש את השם שלך או של החברה באמצעות לוח המקשים המספרי. לחיצה רציפה על המקש המתאים תעבור בין האותיות והספרה המשויכות לאותו מקש. עצור כאשר מוצגת האות או הספרה הנדרשות ולחץ על מקש הניווט ימינה כדי לעבור למיקום הבא. המשך בהזנת האותיות והספרות עד להצגת המזהה המלא.
  - .[Enter] לחץ על 🔾
  - .[Enter] הקש את *מועד השידור* ולחץ על 🖛

הפקס ייסרק, יאוחסן וישודר בזמן שתוכנת.

### מחיקת משימת פקס מושהה

אם אין צורך במשימת הפקס, ניתן למחוק אותה מהתור.

- . בחר את [Job Status] (מצב משימה) מלוח הבקרה. <
- Enter] א בחר את המשימה בתור באמצעות מקשי הניווט ולחץ על 🗧
- הקש את מספר הפקס של היעד באמצעות לוח המקשים המספרי של המכשיר.
  - בטל משימה), לחץ על Cancel Job (בטל משימה), לחץ על ≮ [Enter].

## סריקה (מכשיר 4 ב-1 בלבד)

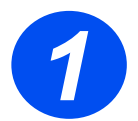

### הגדרת סורק

- אם עדיין לא התקנת את מנהלי הסריקה מתקליטור הדרייברים של Xerox, הכנס את התקליטור לכונן התקליטורים ופעל לפי ההנחיות במסך.
  - . א שבחרת את PC Scan על-ידי סימון התיבה. \prec
  - לכונן התקליטורים Nuance OmniPage SE אי הכנס את תקליטורים ופעל לפי ההנחיות במסך.

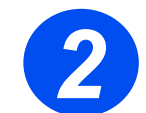

### סריקת מקור

- טען את מסמכי המקור באמצעות מזין המסמכים או כשפני
   המסמך כלפי מטה בזכוכית המסמכים.
- (תוכניות), לאחר Programs אַ עבור לתפריט) Start (התחל), לאחר OmniPage SE אכן את OmniPage SE מכן את
  - (זיהוי תווים אופטי אוטומטי). 🔸 בחר את המקש
- הכחול כדי Start אשר את ברירות המחדל ולחץ על המקש Start (התחל) הכחול כדי להתחיל בסריקה.
  - 🤌 פעל לפי ההנחיות במסך והשלם את סריקת הניסיון.

כעת ניתן לבצע אופטימיזציה של סורק WorkCentre 4118 לעבודה עם OmniPage SE.

אם הסריקה הצליחה, ההתקנה הושלמה בהצלחה. אם הסריקה נכשלה, עבור לנושא "פתרון בעיות".

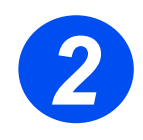

### פתרון בעיות

- עבור לתפריט Start (התחל), בחר את Programs (תוכניות),
   ולאחר מכן את Nuance OmniPage SE.
  - (אשף הסורק). <
- ✓ לחץ על Select Scanning Source (בחר מקור סריקה), לחץ על
   ✓ Xerox WorkCentre 4118 (הבא) ובחר את Next

(מנהלי התקנים Other Drivers אם לא תראה אפשרות זו, לחץ על הלחצן Other Drivers (מנהלי התקנים אחרים), בחר את האפשרות TWAIN ולחץ על OK (אישור). בחר את המדפסת (הבא), בחר את Next ולחץ על Xerox WorkCentre 4118 (הבא). ההתקנה מבקשת לבדוק את החיבור, בחר את No ולחץ על Next (הבא). לחץ על לחץ על לחי על לחי על אור (הבא). לחי על לחי על אור (סיום) ובצע סריקת בדיקה נוספת.

- . פעל לפי ההנחיות במסך והשלם את סדרת סריקות הניסיון. 🔸
  - סיום). 🗸 אחר הצלחת הבדיקות, לחץ על Finish (סיום).

### סריקה ישירה מיישומים אחרים

- ען את מסמכי המקור באמצעות ≮ מזין המסמכים או בזכוכית המסמכים.
- → הפעל את יישום הסריקה כדי לסרוק את התמונה.
  - ✓ בחר ביישום את [New Scan] (סריקה חדשה) כדי לגשת לאפשרויות מנהל TWAIN.
  - תצוגה [Preview] (תצוגה ≼ מקדימה) שבחלון מנהל TWAIN.
- ✓ במידת הצורך, גרור את כלי הבחירה באזור בו תרצה לבצע את הסריקה.
  - ← בחר באפשרות [Scan] (סריקה)שבחלון מנהל TWAIN.

התמונה שצוינה תוצג במסך.

[Save] (קובץ) את [File] א בחר את (שמור).

התמונה תישמר ויהיה ניתן להשתמש בה במסמך אחר לפי הצורך.

הסר את מסמכי המקור ממזין המסמכים או מזכוכית המסמכים.

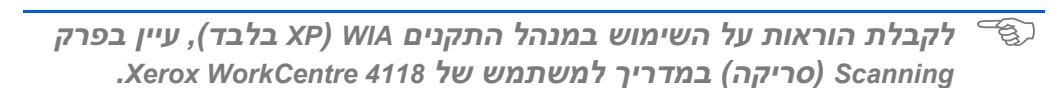

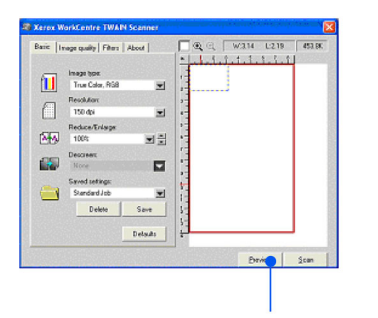

Preview

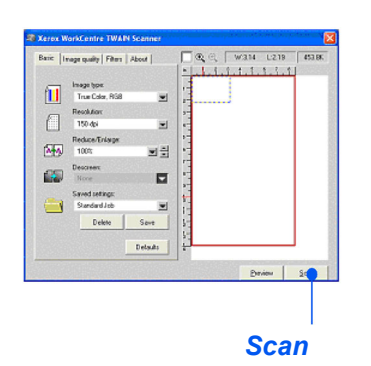

27

# ControlCentre

ControlCentre הוא יישום המצורף אל 2018 Xerox WorkCentre המאפשר להגדיר את המאפיינים והאפשרויות של הפקס והמדפסת ולצפות בהם מרחוק באמצעות מחשב. לאחר הגדרת האפשרויות, פשוט לחץ במסך ControlCentre על [Apply] (החל) כדי להוריד את ההגדרות החדשות אל המכשיר.

ניתן להתקין את הכלי ControlCentre יחד עם מנהלי ההתקנים האחרים באמצעות תקליטור התוכנה המצורף למכשיר. פעל לפי ההוראות הבאות כדי להפעיל ולהשתמש ב-ControlCentre.

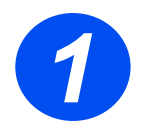

- .Windows הפעל את 🗸
- עוכניות), בחר את [Xerox WorkCentre 4118] ← בתפריט ControlCentre .

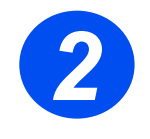

השתמש בכרטיסייה [Phonebook] (ספר טלפונים) כדי ליצור ולערוך רשומות ספר טלפונים לשימוש בפקס (מכשיר 4 ב-1 בלבד).

|               | Speed dial (1 ~ 200 ) | Read Press Read              | d button to retrieve phone<br>on the printer. |
|---------------|-----------------------|------------------------------|-----------------------------------------------|
|               | ,,                    | Write Press Write numbers to | button to save phone<br>the printer.          |
| No.<br>1      | Name                  | Phone Number                 |                                               |
| 234           |                       |                              |                                               |
| 567           |                       |                              |                                               |
|               |                       |                              |                                               |
| 9<br>10<br>11 |                       |                              |                                               |
| •             |                       |                              |                                               |

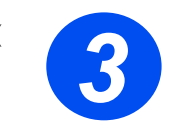

לחץ על הכרטיסייה Firmware] (עדכון קושחה) כדי לעדכן את קושחת המכשיר.

לקבלת מידע נוסף, עיין *במדריך למשתמש* באנגלית.

|              |             |                         | e e l |             |
|--------------|-------------|-------------------------|-------|-------------|
| Phonebo      | iok   59 Pr | inter 🦄 Filmware L      | poare |             |
| - File infor | mation      |                         |       |             |
|              | File n      | ame:                    |       | Browse      |
|              | File        | size;                   |       |             |
|              |             |                         |       |             |
|              |             |                         |       |             |
|              |             |                         |       |             |
| Progress     |             |                         |       |             |
| Progress     |             |                         |       | 0           |
| Progress     | Mercage     | Select a îmware file.   |       | 0           |
| Progress     | Message     | Select a firmware file. |       | 0           |
| Progress     | Message     | Select a firmware file. |       | 0           |
| Progress     | Message     | Select a firmware file. |       | 0<br>Update |

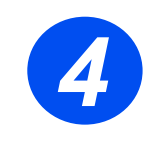

לחץ על הכרטיסייה [Printer]
 (מדפסת) כדי לקבוע את
 הגדרות ברירת המחדל של
 המדפסת.

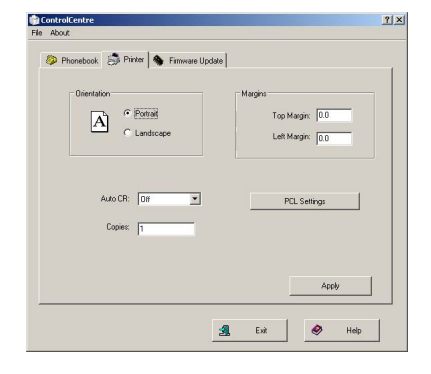

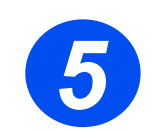

די לקבוע **PCL** לחץ על הלחצן אפשרויות להדפסת PCL. אפשרויות להדפסת

| Font         | Courier SWC |           |
|--------------|-------------|-----------|
| Symbol Set:  | PC-8        | <u> </u>  |
| Pitch:       | 10.00       |           |
| Point Size:  | 12:00       | Font List |
| Form Length: | 60          |           |
|              |             |           |

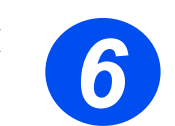

כדי לצאת מ-ControlCentre, לחץ על הלחצן [Exit] (יציאה) שבתחתית
 כל מסך כרטיסייה.

לקבלת פרטים נוספים, לחץ על הלחצן [Help] (עזרה) שבתחתית כל מסך כרטיסייה.

# רשימת עזרה

רשימת עזרה מכילה מידע על המאפיינים וההגדרות הזמינים במכשיר שלך. מומלץ להדפיס את הרשימה כדי להשתמש בה ככלי עזר בעת ביצוע משימות של הגדרת המכשיר.

הדפס את רשימת העזרה באמצעות ההוראות הבאות.

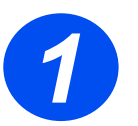

[Menu/Exit] לחץ על המקש  $\triangleleft$ .(תפריט/יציאה)

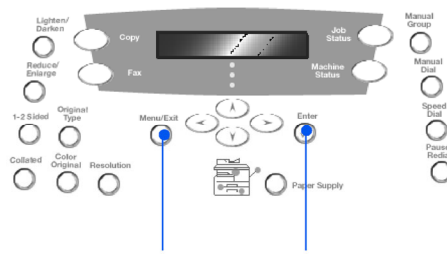

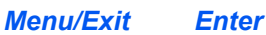

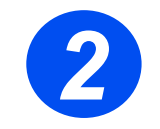

בחר את [Help List] (רשימת עזרה) באמצעות מקשי הניווט ולחץ על [Enter]. כעת תוצג ההודעה ...Help List Printing (רשימת העזרה מודפסת...). רשימת העזרה תודפס.

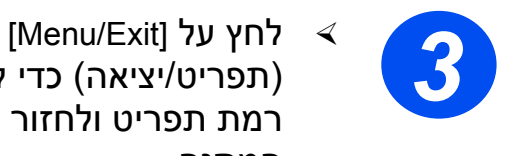

 $\triangleleft$ 

(תפריט/יציאה) כדי לצאת מכל רמת תפריט ולחזור למצב המתנה.

# הגדרות המכשיר

 $\triangleleft$ 

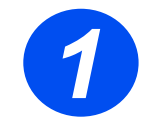

לחץ על מקש [Machine Status] (מצב מכשיר) בלוח הבקרה.

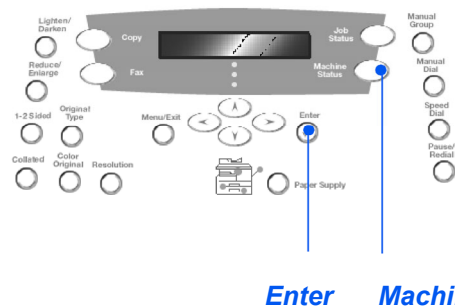

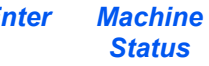

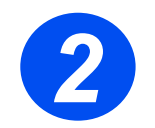

✓ Achine Setup] (הגדרת מכשיר) באמצעות מקשי הניווט
 ✓ If Inter].

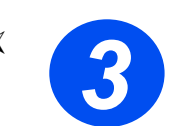

בחר את הגדרת המכשיר הרצויה באמצעות מקשי הניווט ולחץ על
 [Enter].

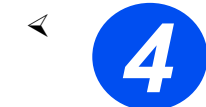

- התאם את ההגדרות לפי דרישותיך באמצעות הטבלה *אפשרויות אנדרת הגדרת מכשיר* שבעמוד הבא.
  - בדי לאשר את בחירותיך. <

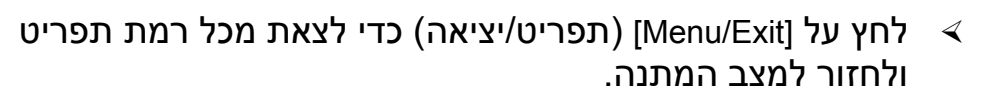

### אפשרויות הגדרת מכשיר

| אפשרות                          | הגדרות               | תיאור                                                                                                    |
|---------------------------------|----------------------|----------------------------------------------------------------------------------------------------|
| Alarm Sound                     | On                   | הגדר למצב On כדי לאפשר השמעת צליל התראה כאשר                                                                                                    |
| (צליל התראה)                    | Off                  | מתרחשת תקלה או מסתיים שידור פקס.                                                                                                    |
| Key Sound                       | On                   | הגדר למצב On כדי לאפשר השמעת צליל בעת לחיצה על מקש.                                                                                                    |
| (צריר מקשים)                    | Off                  |                                                                                                    |
| Speaker Control (רברת במקול)    | <b>(נמוך)</b> Low    | ניתן להגדיר את הרמקול למצבים Low (נמוך), Med (בינוני), High (גבר) אי דיר את הרמקול למצבים או ליגבר) אי דיר את ה                                                                                                    |
| ( 1113 1 31 112)                | (בינוני) Med         | (גבוה) או דוס (מנונק).                                                                                                    |
|                                 | (גבוה) High          |                                                                                                    |
|                                 | Off                  |                                                                                                    |
| Language<br>(שפה)               | רשימת שפות           | השפה בה יוצג ממשק המכשיר.                                                                                                    |
| Localization                    | <b>אינץ')</b> Inch   | הגדר האם יחידות יוצגו באינצ'ים או במילימטרים.                                                                                                    |
| (יחידות מידה)                   | (מ"מ) MM             |                                                                                                    |
| Select Country<br>(בחירת מדינה) | רשימת<br>מדינות      | הגדרת המדינה המתאימה תקבע את ההגדרות המתאימות של<br>תקשורת הפקס בכל מדינה.                                                                                                    |
| USB Mode                        | (מהיר) Fast          | משמש לקביעת מהירות USB. מצב ברירת המחדל הוא Fast (מהיר).                                                                                                    |
| (מצב USB)                       | (איטי) Slow          | משתמשים במחשבים מסוימים עלולים להיתקל בתפקודיות ירודה<br>במצב ברירת המחדל - המצב המהיר. במקרה כזה, בחר את<br>המצב האיטי.                                                                                                    |
| Machine ID                      | (פקס) Fax            | משמש להזנת מספר הפקס ושם המכשיר.                                                                                                    |
| (מזהה מכשיר)                    | (שם) Name            |                                                                                                    |
| Date & Time<br>(תאריך ושעה)     |                      | הזן את התאריך והשעה הנוכחיים באמצעות לוח המקשים<br>המספרי. השתמש במצב זה כדי לקבוע האם המכשיר ישתמש<br>במצב 12 שעות או 24 שעות.                                                                                                    |
| Clock Mode<br>(מצב שעון)        | 12 hour<br>(שעות 12) | ניתן להגדיר את המכשיר להציג את השעה במצב 12 שעות או 24<br>שעות.                                                                                                    |
|                                 | 24 hour<br>(שעות 24) |                                                                                                    |
| Toner Save                      | On                   | במצב On, המכשיר יפיק איכות פלט נמוכה יותר כדי להפחית את                                                                                                    |
| (חיסכון בטונר)                  | Off                  | צריכת הטונר. מצב זה שימושי אם המכשיר משמש להפקת<br>מסמכים פנימיים בלבד.                                                                                                    |
| Discard Size<br>(גודל למחיקה)   | [00 - 30]            | כאשר מתקבל מסמך שמכיל דפים באורך השווה או גדול יותר<br>מגודל הנייר הטעון במגש, ולא הופעל המאפיין Auto Reduction<br>(הקטנה אוטומטית) של Fax Setup (הגדרת פקס), המכשיר ימחק<br>את הנתונים שבתחתית העמוד בשטח שמחוץ לאורך הנבחר.<br>אם העמוד שהתקבל נמצא מחוץ לשולי המחיקה שנקבעו, הוא יודפס<br>על שני עמודים בגודל הממשי. טווח ההגדרות נע בין 0 ל-30 מ"מ. |

# פתרון בעיות בהתקנה

| תרון אפשרי                                                                                                    | פו    | גורם התקלה                        | תקלה                                         |
|----------------------------------------------------------------------------------------------------|-------|-----------------------------------|----------------------------------------------|
| אין הזנת מתח.<br>אתר את המתג Scan Lock<br>(נעילת סורק) שבתחתית<br>הסורק.<br>Scan Lock ודע שהמתג<br>(נעילת סורק) הועבר<br>למצב שחרור נעילה<br>(ת). | A A A | נעילת סורק                        | רעשים מכניים בהפעלה                          |
| אין הזנת מתח.<br>הסר את חומרי האריזה<br>מהמגשים.                                                                                                  | ×     | חומרי אריזה נותרו במגשים          |                                              |
| נקה את זכוכית המסמכים<br>ואת הצד התחתון של מזין<br>המסמכים.<br>להוראות ניקוי, עיין<br>במדריך למשתמש<br>באנגלית.                                   |       | זכוכית המסמכים או מזין<br>המסמכים | מריחות, פסים, סימנים או<br>כתמים על התדפיסים |
| ודא שאין פגמים במקור.                                                                                                    | 4     | מקור                              |                                              |
| הסר את מחסנית הטונר.<br>נענע את המחסנית<br>בעדינות, כדי לפזר את<br>הטונר בצורה אחידה.<br>התקן מחדש את מחסנית<br>הטונר.                            | A A A | פיזור לא אחיד של הטונר            | כתמים דהויים לא סדירים                       |
| ודא שהנייר במכונה עונה<br>למפרטים המופיעים<br>במדריך למשתמש.                                                                                      | ∢     | איכות הנייר                       |                                              |

למידע פתרון בעיות נוסף, עיין במדריך למשתמש באנגלית.

# עזרה נוספת

כדי להפעיל את תקליטור המדריך למשתמש (אם הוא לא מופעל באופן אוטומטי), לחץ לחיצה כפולה על הקובץ run.exe שבתקליטור.

כדי להפעיל את תקליטור Nuance (אם הוא לא מופעל באופן אוטומטי), לחץ לחיצה כפולה על הקובץ install.exe שבתקליטור.

#### http://www.xerox.com

אם תזדקק לעזרה נוספת, פנה אל המומחים שלנו ב-Xerox Welcome Center, או פנה לנציג המקומי שלך. בעת פנייה בטלפון, אנא ציין את המספר הסידורי של המכשיר. רשום בשורה המופיעה להלן את המספר הסידורי של המכשיר.

#

כדי לגשת למספר הסידורי, פתח את מכסה הצד באמצעות תפס השחרור ופתח את המכסה הקדמי. המספר הסידורי מופיע בלוחית שמעל למחסנית הטונר.

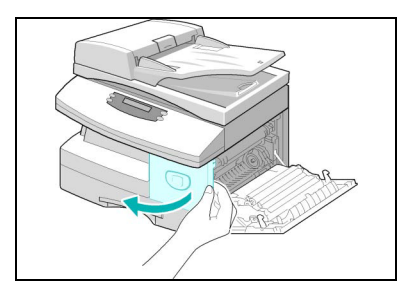

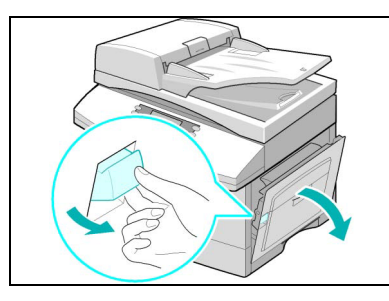

מספר הטלפון של Xerox Welcome Center או של הנציג המקומי יסופקו בעת התקנת המכשיר. לנוחותך, ולשימוש עתידי אנא רשום את מספר הטלפון בשורה המופיעה להלן:

Xerox Welcome Center